## MicromedexAPP下載方式及更新密碼查詢

一、下載方式:

使用者可依據載具所使用的系統至App Store (Apple devices)或Google Play® (Android devices)在搜尋欄位輸入「Micromedex」後,即可免費下載使用。

| 載具系統/ APP | Drug Reference | <b>Drug Interactions</b> | IV Compatibility |
|-----------|----------------|--------------------------|------------------|
| iOS       | V              | V                        | V                |
| Android   | V              | V                        | V                |
| Windows 8 | V              | Х                        | Х                |

二、更新密碼查詢:

如更新時出現需要輸入密碼畫面時,請依據下列步驟查詢更新密碼。

1. 於單位IP範圍內登入Micromedex資料庫後,點擊資料庫首頁右下方「Download Mobile Apps」(如下圖紅框處)

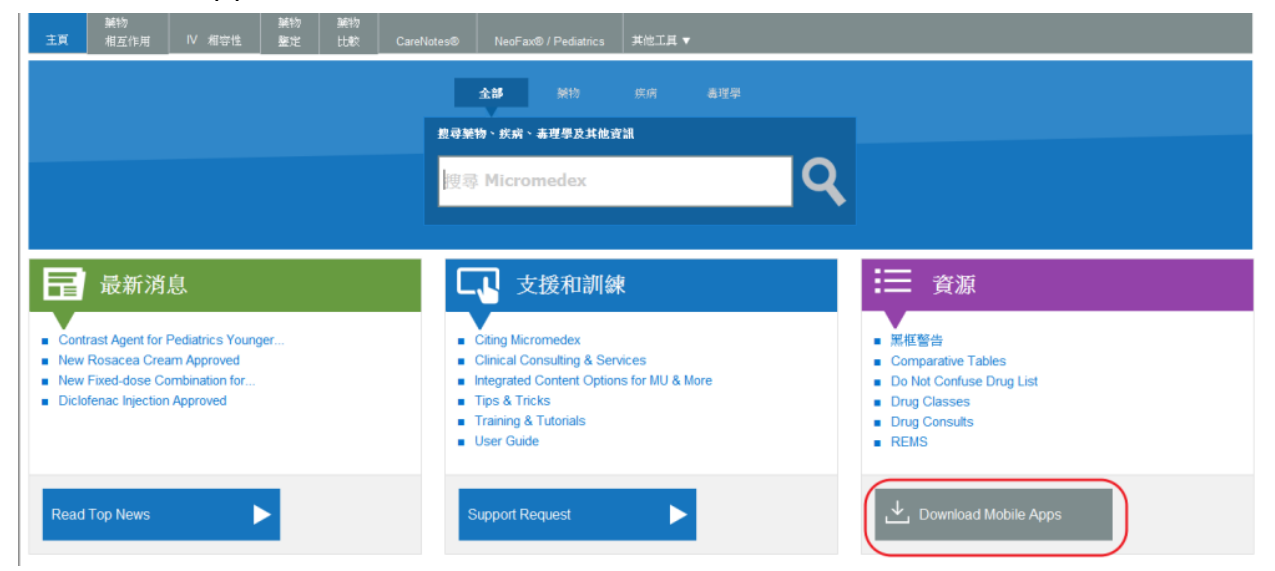

## 2. 在顯示頁面中查詢APP更新密碼(如下圖)

| 55 Micromedex | non your ablet                                                                                                    |
|---------------|----------------------------------------------------------------------------------------------------|
| omedex Apps o | on Apple® Devices                                                                                                    |
|               | Micromedex Apps on Apple®, Android® and Windows 8® Devices                                                                                                    |
|               | Free Micromedex® Drug Reference for Internet Subscribers                                                                                                    |
|               | <ul> <li>The Free Micromedex Drug Reference for Internet Subscribers app for Apple, Android, and Windows 8 devices is available for FREE for Micromedex customers.</li> <li>You can access these apps via the iTunes® App Store (Apple devices), Google Play® (Android devices) or the Windows Store® (Windows 8 devices).</li> <li>Android users only: the app is called Free Micromedex Drug Reference in the Google Play store.</li> <li>You can activate the app by following the simple instructions below.</li> </ul> |
| Si            | imple instructions for installation:                                                                                                    |
|               | Step 1: Visit the iTunes App Store (Apple devices), Google Play Store (Android devices) or the Windows Store (Windows 8 devices) and search for "Micromedex."                                                                                                    |
|               | Step 2: From all the Micromedex app results, select Free Micromedex Drug Reference for Internet Subscribers (Apple devices and Windows 8 devices) or Free<br>Micromedex Drug Reference (Android devices). You may be prompted to enter your Apple, Google or Windows ID.                                                                                                    |
|               | Step 3: The app should download directly to your device. (If you visited the iTunes App Store on your PC rather than your device, you may have to sync your device to iTunes on your PC, in order to load the app onto your device.                                                                                                    |
|               | Step 4: Open the app on your device. Enter the password scale to begin using Free Micromedex Drug Reference for Internet Subscribers. The password is case-<br>sensitive. Please enter it exactly as it appears have                                                                                                    |
|               |                                                                                                    |

※APP更新密碼會不定期更新,請依據單位IP範圍內資料庫查詢到的密碼為準。 ※為維護單位使用權益及出版社政策規定,請勿將 APP 更新密碼外流給非院内同仁使用。

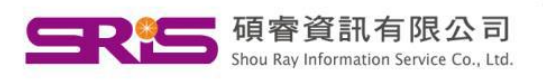

北區:23511新北市中和區建一路166號10樓 碩睿資訊有限公司 中區:40651台中市北屯區文心路4段696號4樓之1 Tel: (04)2237-2123 Fax: (04)2237-0908 Shou Ray Information Service Co., Ltd. 南區: 80660高雄市前鎮區中山二路2號24樓之6 客戶服務信箱:services@customer-support.com.tw

Tel: (02)8226-8587 Fax: (02)8226-5022 Tel: (07)333-7702 Fax: (07)333-9348